## Otros recursos de historias: diapositiva básica y audio/reproducción automática

En este video, hablaré sobre diapositivas básicas, y cómo agregarlas a las historias en Flourish, y algo sobre la personalización que pueden hacer con ellas y cómo estas pueden ayudarles a hacer mejores historias en Flourish.

Lo primero es lo primero. Una diapositiva básica se ve así. Esta es una opción cuando agregan una diapositiva a una historia. Así que aquí abajo, "new slide" (nueva diapositiva). Cuando hagan esto, deberían tener dos opciones aquí. Elijan una visualización y diapositiva básica. Tengo algunas más porque son diapositivas especiales. Pero generalmente elegirán una diapositiva básica, y aparecerá y se verá así. Esto es realmente grandioso para las personas que desean usar Flourish como herramienta de presentación porque les permite agregar texto y puntos de enumeración, y todo lo demás que agregarían usando algo como PowerPoint o Google Slides. También es genial como una diapositiva al principio o al final en medio de un montón de visualizaciones. Así que esta es la historia que les mostré anteriormente con visualizaciones con los resultados de las elecciones europeas. Por ejemplo, es posible que yo solamente quiera poner una diapositiva de encabezado aquí al principio para decirles lo que está por suceder y lo que están a punto de ver.

Hay tres elementos en una diapositiva básica. El primero es el diseño. Aquí, en la esquina superior izquierda, verán este pequeño ícono en el que pueden hacer clic y les permite cambiar el diseño. Verán cómo todo se mueve por aquí. Entonces esta es una diapositiva sobre la imagen. Esta es una foto a la izquierda. La parte de la diapositiva a la derecha. Etcétera. Elijan uno de estos, y desde allí también pueden elegir un color de fondo y cosas como márgenes.

El segundo elemento es el elemento de texto. Por lo tanto, título, subtítulo y texto. Si hacen clic aquí, también pueden personalizarlo. Agreguen alineación, posicionamiento y colores al texto. Si yo quisiera decir algo como "comparar los resultados electorales en la UE, los resultados de las elecciones parlamentarias en 2014 y 2019", puedo hacerlo. Podría cambiar el color si yo quisiera hacerlo un poco más azul oscuro. Si deseo deshacerme de una de las opciones de texto, puedo hacer clic en este ícono aquí y desaparecerá. Todavía verán este ícono de expansión, pero una vez que vayan a la vista previa, verán que desaparece. Esto sólo muestra una pequeña guía para mostrarles que pueden agregar otro elemento de texto allí abajo.

Y luego el elemento final es esta imagen. Si hacen clic aquí, pueden ocultarlo, por lo que eso simplemente se deshace de ella. Pero también pueden agregar una imagen o un video, para que puedan cargar una imagen o un video. Entonces, si yo quisiera subir una imagen de tal vez este perrito, haría clic allí. Ahí está. Y luego hay muchas opciones diferentes para el tamaño de la imagen, por lo que pueden hacerlo.

Estos son los tres elementos de la diapositiva. Y si voy a esta vista previa y hago clic aquí, así es como se verá. Ustedes pueden ver que esto se ha ido, y todo está centrado y bonito.

Así que espero que esto explique un poco sobre cómo usar la diapositiva básica. Y en otros videos, hablaré más sobre otras opciones de diapositivas.

En este video, hablaré sobre audio y reproducción automática, y cómo agregar estos elementos a las historias en Flourish. Este es un recurso a la que nos referimos internamente como "talkies". Y sí, comencemos.

Tengo esta historia aquí. Esta historia con gráfico de carrera de líneas que se repite y pasa por diferentes puntos en este gráfico sobre los resultados de las elecciones generales del Reino Unido, y el recurso de audio/reproducción automática/talkies sólo está disponible en el editor de historias. Probablemente por razones obvias. Todo se hace aquí, en su mayor parte, en este pequeño panel aquí que dice "audio/autoplay" (audio/reproducción automática) en la parte superior, cerca de las opciones de navegación. Actualmente está deshabilitado. Si hago clic para activarlo, suceden algunas cosas. Luego pueden usar la opción de reproducción automática que esta historia pasará por... y puedo agregar duraciones cortas. Pueden ver las duraciones cortas aquí para cada diapositiva. Aquí. Y luego pueden cambiar la duración aquí. Entonces, si yo quisiera hacer esta primera diapositiva en dos segundos en lugar de cinco, lo haría, y pueden ver cómo ha cambiado eso aquí. Y luego si voy a mi historia, tienen un botón de reproducción en lugar de una simple barra de navegación aquí. Verán que cada cinco segundos se mueve.

Otra cosa que deben saber es cómo agregar audio. Simplemente hagan clic en cargar audio, y pueden cargar archivos MP4, creo. Disculpen, archivos MP3. Y eso sincronizará su audio, por lo que se reproducirá con su historia. Para sincronizar su audio y la reproducción automática, tendrán que jugar con estos aquí. Entonces, por ejemplo, si tengo audio sobre esto explicando lo que está sucediendo en cada uno de estos puntos, me gustaría hacer que la duración de estas diapositivas cambie con los puntos en el audio.

Y también existe esta opción aquí, que se repite al final. Entonces, si ustedes desean que su video, si desean que su talkie regrese al principio y siga reproduciéndose, pueden hacer clic en él. Si no, hagan clic fuera de él, y es este pequeño ícono gris, aquí mismo.

Sí, creo que eso es todo sobre esto. Los talkies son un recurso realmente único y genial que ofrece Flourish. Y son muy divertidos y muy atractivos, y es algo que definitivamente deberían probar.